# Alibaba Cloud HybridDB for MySQL

User Guide

Issue: 20181218

MORE THAN JUST CLOUD |

## Legal disclaimer

Alibaba Cloud reminds you to carefully read and fully understand the terms and conditions of this legal disclaimer before you read or use this document. If you have read or used this document, it shall be deemed as your total acceptance of this legal disclaimer.

- You shall download and obtain this document from the Alibaba Cloud website or other Alibaba Cloud-authorized channels, and use this document for your own legal business activities only. The content of this document is considered confidential information of Alibaba Cloud. You shall strictly abide by the confidentiality obligations. No part of this document shall be disclosed or provided to any third party for use without the prior written consent of Alibaba Cloud.
- **2.** No part of this document shall be excerpted, translated, reproduced, transmitted, or disseminat ed by any organization, company, or individual in any form or by any means without the prior written consent of Alibaba Cloud.
- 3. The content of this document may be changed due to product version upgrades, adjustment s, or other reasons. Alibaba Cloud reserves the right to modify the content of this document without notice and the updated versions of this document will be occasionally released through Alibaba Cloud-authorized channels. You shall pay attention to the version changes of this document as they occur and download and obtain the most up-to-date version of this document from Alibaba Cloud-authorized channels.
- 4. This document serves only as a reference guide for your use of Alibaba Cloud products and services. Alibaba Cloud provides the document in the context that Alibaba Cloud products and services are provided on an "as is", "with all faults" and "as available" basis. Alibaba Cloud makes every effort to provide relevant operational guidance based on existing technologies . However, Alibaba Cloud hereby makes a clear statement that it in no way guarantees the accuracy, integrity, applicability, and reliability of the content of this document, either explicitly or implicitly. Alibaba Cloud shall not bear any liability for any errors or financial losses incurred by any organizations, companies, or individuals arising from their download, use, or trust in this document. Alibaba Cloud shall not, under any circumstances, bear responsibility for any indirect, consequential, exemplary, incidental, special, or punitive damages, including lost profits arising from the use or trust in this document, even if Alibaba Cloud has been notified of the possibility of such a loss.
- 5. By law, all the content of the Alibaba Cloud website, including but not limited to works, products , images, archives, information, materials, website architecture, website graphic layout, and webpage design, are intellectual property of Alibaba Cloud and/or its affiliates. This intellectual al property includes, but is not limited to, trademark rights, patent rights, copyrights, and trade

secrets. No part of the Alibaba Cloud website, product programs, or content shall be used, modified, reproduced, publicly transmitted, changed, disseminated, distributed, or published without the prior written consent of Alibaba Cloud and/or its affiliates. The names owned by Alibaba Cloud shall not be used, published, or reproduced for marketing, advertising, promotion , or other purposes without the prior written consent of Alibaba Cloud. The names owned by Alibaba Cloud include, but are not limited to, "Alibaba Cloud", "Aliyun", "HiChina", and other brands of Alibaba Cloud and/or its affiliates, which appear separately or in combination, as well as the auxiliary signs and patterns of the preceding brands, or anything similar to the company names, trade names, trademarks, product or service names, domain names, patterns, logos , marks, signs, or special descriptions that third parties identify as Alibaba Cloud and/or its affiliates).

6. Please contact Alibaba Cloud directly if you discover any errors in this document.

## **Generic conventions**

#### Table -1: Style conventions

| Style           | Description                                                                                                    | Example                                                                                                    |  |  |  |  |
|-----------------|----------------------------------------------------------------------------------------------------|----------------------------------------------------------------------------------------------------|--|--|--|--|
| •               | This warning information indicates a situation that will cause major system changes, faults, physical injuries, and other adverse results. | <b>Danger:</b><br>Resetting will result in the loss of user<br>configuration data.                                |  |  |  |  |
|                 | This warning information indicates a situation that may cause major system changes, faults, physical injuries, and other adverse results.  | Warning:<br>Restarting will cause business<br>interruption. About 10 minutes are<br>required to restore business. |  |  |  |  |
|                 | This indicates warning information,<br>supplementary instructions, and other<br>content that the user must understand.                     | <b>Note:</b><br>Take the necessary precautions to<br>save exported data containing sensitive<br>information.      |  |  |  |  |
|                 | This indicates supplemental instructio<br>ns, best practices, tips, and other<br>content that is good to know for the<br>user.             | Note:<br>You can use Ctrl + A to select all files.                                                                |  |  |  |  |
| >               | Multi-level menu cascade.                                                                                                    | Settings > Network > Set network type                                                                             |  |  |  |  |
| Bold            | It is used for buttons, menus, page names, and other UI elements.                                                                          | Click <b>OK</b> .                                                                                                 |  |  |  |  |
| Courier<br>font | It is used for commands.                                                                                                    | Run the cd /d C:/windows command to enter the Windows system folder.                                              |  |  |  |  |
| Italics         | It is used for parameters and variables.                                                                                                   | bae log listinstanceid Instance_ID                                                                                |  |  |  |  |
| [] or [a b]     | It indicates that it is a optional value, and only one item can be selected.                                                               | ipconfig [-all/-t]                                                                                                |  |  |  |  |
| {} or {a b}     | It indicates that it is a required value, and only one item can be selected.                                                               | swich {stand   slave }                                                                                            |  |  |  |  |

## Contents

| Generic conventions       I         1 Preface       1         2 Quick start       2         3 Introduction to the HybridDB for MySQL console       3         4 Manage accounts       5         5 Manage instances       6         5.1 Create an instance       6         5.2 Set the whitelist       8         5.3 Switch network type       8         5.4 Release an instance       9         5.5 Change Pay-As-You-Go to Subscription       10         5.6 Release an Internet address       11         6 Manage databases       13         6.1 Log on to a database       13         6.2 Back up a database       15         7 Import data       16         7.1 Import data using Data Integration       16         7.2 Import data using Data Integration       16         7.2 Import data using Data Integration       16         7.2 Import data using Data Integration       16         7.2 Import data using Data Integration       16         7.2 Import data using Data Integration       22         8.1 Monitoring       22         8.1 Monitoring       22         8.2 Alarming       22 | Legal disclaimer                                 | I                    |  |  |  |  |  |  |
|----------------------------------------------------------------------------------------------------|--------------------------------------------------|----------------------|--|--|--|--|--|--|
| 1 Pretace 1   2 Quick start 2   3 Introduction to the HybridDB for MySQL console 3   4 Manage accounts 5   5 Manage instances 6   5.1 Create an instance 6   5.2 Set the whitelist 8   5.3 Switch network type 8   5.4 Release an instance 9   5.5 Change Pay-As-You-Go to Subscription 10   5.6 Release an Internet address 11   6 Manage databases 13   6.1 Log on to a database 13   6.2 Back up a database 14   6.3 Scale up a database 15   7 Import data 16   7.1 Import data using Data Integration 16   7.2 Import data using Data Integration 16   7.2 Import data using Data Integration 16   7.2 Import data using Data Integration 12   8 Monitoring and alarming 22   8.1 Monitoring 22   8.2 Alarming 22                                                                                                    | Generic conventions                              | Generic conventionsI |  |  |  |  |  |  |
| 2 Quick start.       2         3 Introduction to the HybridDB for MySQL console.       3         4 Manage accounts.       5         5 Manage instances.       6         5.1 Create an instance.       6         5.2 Set the whitelist.       8         5.3 Switch network type.       8         5.4 Release an instance.       9         5.5 Change Pay-As-You-Go to Subscription.       10         5.6 Release an Internet address.       11         6 Manage databases.       13         6.1 Log on to a database.       13         6.2 Back up a database.       14         6.3 Scale up a database.       15         7 Import data.       16         7.1 Import data using Data Integration.       16         7.2 Import data using Data Transmission Service.       18         8 Monitoring and alarming.       22         8.1 Monitoring.       22         8.2 Alarming.       22                                                                                                    | 1 Preface                                        | 1                    |  |  |  |  |  |  |
| 3 Introduction to the HybridDB for MySQL console                                                                                                    | 2 Quick start                                    | 2                    |  |  |  |  |  |  |
| 4 Manage accounts.       5         5 Manage instances.       6         5.1 Create an instance.       6         5.2 Set the whitelist.       8         5.3 Switch network type.       8         5.4 Release an instance.       9         5.5 Change Pay-As-You-Go to Subscription.       10         5.6 Release an Internet address.       11         6 Manage databases.       13         6.1 Log on to a database.       13         6.2 Back up a database.       14         6.3 Scale up a database.       15         7 Import data.       16         7.1 Import data using Data Integration.       16         7.2 Import data using Data Transmission Service.       18         8 Monitoring and alarming.       22         8.1 Monitoring.       22         8.2 Alarming.       22                                                                                                    | 3 Introduction to the HybridDB for MySQL console | 3                    |  |  |  |  |  |  |
| 5 Manage instances       6         5.1 Create an instance       6         5.2 Set the whitelist       8         5.3 Switch network type       8         5.4 Release an instance       9         5.5 Change Pay-As-You-Go to Subscription       10         5.6 Release an Internet address       11         6 Manage databases       13         6.1 Log on to a database       13         6.2 Back up a database       13         6.3 Scale up a database       15         7 Import data       16         7.1 Import data using Data Integration       16         7.2 Import data using Data Transmission Service       18         8 Monitoring and alarming       22         8.1 Monitoring       22         8.2 Alarming       22                                                                                                    | 4 Manage accounts                                | 5                    |  |  |  |  |  |  |
| 5.1 Create an instance.       6         5.2 Set the whitelist.       8         5.3 Switch network type.       8         5.4 Release an instance.       9         5.5 Change Pay-As-You-Go to Subscription.       10         5.6 Release an Internet address.       11         6 Manage databases.       13         6.1 Log on to a database.       13         6.2 Back up a database.       14         6.3 Scale up a database.       15         7 Import data.       16         7.1 Import data using Data Integration.       16         7.2 Import data using Data Transmission Service.       18         8 Monitoring and alarming.       22         8.1 Monitoring.       22         8.2 Alarming.       22                                                                                                    | 5 Manage instances                               | 6                    |  |  |  |  |  |  |
| 5.2 Set the whitelist.       8         5.3 Switch network type.       8         5.4 Release an instance.       9         5.5 Change Pay-As-You-Go to Subscription.       10         5.6 Release an Internet address.       11         6 Manage databases.       11         6 Manage databases.       13         6.1 Log on to a database.       13         6.2 Back up a database.       14         6.3 Scale up a database.       15         7 Import data       16         7.1 Import data using Data Integration.       16         7.2 Import data using Data Integration.       16         7.2 Import data using Data Integration.       12         8 Monitoring and alarming.       22         8.1 Monitoring.       22         8.2 Alarming.       22                                                                                                    | 5.1 Create an instance                           | 6                    |  |  |  |  |  |  |
| 5.3 Switch network type       8         5.4 Release an instance       9         5.5 Change Pay-As-You-Go to Subscription       10         5.6 Release an Internet address       11         6 Manage databases       13         6.1 Log on to a database       13         6.2 Back up a database       14         6.3 Scale up a database       15         7 Import data       16         7.1 Import data using Data Integration       16         7.2 Import data using Data Integration       16         7.2 Import data using Data Integration       22         8 Monitoring and alarming       22         8.1 Monitoring       22         8.2 Alarming       22                                                                                                    | 5.2 Set the whitelist                            | 8                    |  |  |  |  |  |  |
| 5.4 Release an instance                                                                                                    | 5.3 Switch network type                          | 8                    |  |  |  |  |  |  |
| 5.5 Change Pay-As-You-Go to Subscription                                                                                                    | 5.4 Release an instance                          | 9                    |  |  |  |  |  |  |
| 5.6 Release an Internet address.       11         6 Manage databases.       13         6.1 Log on to a database.       13         6.2 Back up a database.       14         6.3 Scale up a database.       15         7 Import data.       16         7.1 Import data using Data Integration.       16         7.2 Import data using Data Transmission Service.       18         8 Monitoring and alarming.       22         8.1 Monitoring.       22         8.2 Alarming.       22                                                                                                    | 5.5 Change Pay-As-You-Go to Subscription         | 10                   |  |  |  |  |  |  |
| 6 Manage databases       13         6.1 Log on to a database       13         6.2 Back up a database       14         6.3 Scale up a database       15         7 Import data       16         7.1 Import data using Data Integration       16         7.2 Import data using Data Transmission Service       18         8 Monitoring and alarming       22         8.1 Monitoring       22         8.2 Alarming       22                                                                                                    | 5.6 Release an Internet address                  | 11                   |  |  |  |  |  |  |
| 6.1 Log on to a database.       13         6.2 Back up a database.       14         6.3 Scale up a database.       15         7 Import data.       16         7.1 Import data using Data Integration.       16         7.2 Import data using Data Transmission Service.       18         8 Monitoring and alarming.       22         8.1 Monitoring.       22         8.2 Alarming.       22                                                                                                    | 6 Manage databases                               | 13                   |  |  |  |  |  |  |
| 6.2 Back up a database.       14         6.3 Scale up a database.       15         7 Import data.       16         7.1 Import data using Data Integration.       16         7.2 Import data using Data Transmission Service.       18         8 Monitoring and alarming.       22         8.1 Monitoring.       22         8.2 Alarming.       22                                                                                                    | 6.1 Log on to a database                         | 13                   |  |  |  |  |  |  |
| 6.3 Scale up a database.       15         7 Import data.       16         7.1 Import data using Data Integration.       16         7.2 Import data using Data Transmission Service.       18         8 Monitoring and alarming.       22         8.1 Monitoring.       22         8.2 Alarming.       22                                                                                                    | 6.2 Back up a database                           | 14                   |  |  |  |  |  |  |
| 7 Import data       16         7.1 Import data using Data Integration       16         7.2 Import data using Data Transmission Service       18         8 Monitoring and alarming       22         8.1 Monitoring       22         8.2 Alarming       22                                                                                                    | 6.3 Scale up a database                          | 15                   |  |  |  |  |  |  |
| 7.1 Import data using Data Integration                                                                                                    | 7 Import data                                    | 16                   |  |  |  |  |  |  |
| 7.2 Import data using Data Transmission Service.       18         8 Monitoring and alarming.       22         8.1 Monitoring.       22         8.2 Alarming.       22                                                                                                    | 7.1 Import data using Data Integration           |                      |  |  |  |  |  |  |
| 8 Monitoring and alarming                                                                                                    | 7.2 Import data using Data Transmission Service  |                      |  |  |  |  |  |  |
| 8.1 Monitoring                                                                                                    | 8 Monitoring and alarming                        |                      |  |  |  |  |  |  |
| 8.2 Alarming                                                                                                    | 8 1 Monitoring                                   |                      |  |  |  |  |  |  |
|                                                                                                    | 8.2 Alarming                                     |                      |  |  |  |  |  |  |

## 1 Preface

#### Overview

HybridDB for MySQL is a distributed hybrid transaction/analytical processing (HTAP) database. This database has the following features:

- Supports both online transaction processing (OLTP) and online analytical processing (OLAP), and allows for real-time analysis and decision making.
- Supports online expansion in the distributed multi-node architecture.
- Provides PB-level storage, and supports data compression.
- Fully compatible with MySQL syntax and functions, and supports common Oracle analysis functions.
- Fully supports the TPC-H and TPC-DS testing benchmarks.

This document describes how to set HybridDB for MySQL using the *HybridDB for MySQL console*, and provides more information about the benefits and features of HybridDB for MySQL. You can also manage the HybridDB for MySQL console using APIs.

To contact Technical Support, click **Ticket System > Open Ticket** in the *HybridDB for MySQL* console or click *Here* to submit a ticket.

For more information about features and pricing of HybridDB for MySQL, see *HybridDB for MySQL details page*.

#### Declaration

Some product features or services described in this document may be unavailable for certain regions. See the relevant commercial contracts for specific Terms and Conditions. This document serves as a user guide. No content in this document can constitute any express or implied warranty. The content of this document is updated as per the product upgrade and many other respective factors. You must first verify the document with your latest corresponding software version.

#### **Basic concepts**

- Instance: a separate database service process that occupies physical memory.
- Database: a logical unit that is created under an instance. Only one database can be created for one HybridDB for MySQL instance.

## 2 Quick start

For more information about common operations in HybridBD for MySQL, see Quick Start.

## **3 Introduction to the HybridDB for MySQL console**

To manage instances and the databases in these instances, log on to the *HybridDB for MySQL console*>.

After you enter the console, you can see a list of instances. Click the instance ID or click **Manage** next to the required instance to go to its Basic Information page. To view databases, go to the leftside navigation pane and click **Databases**. Then, click the database name or click **Manage** next to the required database to go to its Basic Information page.

Figure 3-1: HybridDB for MySQL console

| HybridDB for MySQL | Instances                 | China East 1 (Hangzho | u) China No | orth 2 (Beijing) | China East             | : 2 (Shanghai) | China               | South 1 (Shenzhen)  | German  | y 1 (Frankfurt) | Asia Pacifi     | c SE 2 (Sydney) |                       |                 |                 |
|--------------------|---------------------------|-----------------------|-------------|------------------|------------------------|----------------|---------------------|---------------------|---------|-----------------|-----------------|-----------------|-----------------------|-----------------|-----------------|
|                    |                           | Middle Fast 1 (Dubai) | Singapore   | US West 1 (Sil   | con Valley)            | US Fact 1 (Vi  | rainia)             | China North 5 (Hub  | ebaote) | Asia Pacific SE | 5 (lakarta)     |                 |                       |                 |                 |
| Instances          |                           | Finder East 1 (Dubury | ongapore    | oo west x (on    | con vuncy)             | 00 Luse I (4)  | rginiu)             | China Horar 5 (rian | endotey | Polu Fucine de  | 5 (Sukurtu)     |                 |                       | C Defreeh       | Creata Instance |
| Detebases          |                           |                       |             |                  |                        |                |                     |                     |         |                 |                 |                 |                       | C Refresh       | create instance |
| Databases          |                           |                       |             |                  |                        |                |                     |                     |         |                 |                 |                 |                       |                 |                 |
|                    | ID/Name                   |                       |             | Status           |                        | Created At     |                     | Region              |         |                 |                 | Network Type    |                       |                 |                 |
|                    | pd-tudilikigbilecong ttdu |                       | 🥝 Running   |                  | 2018-08-16<br>14:11:15 |                | China East 1 (Hang: | zhou)(Zon           | eG)     |                 | Classic Network |                 | м                     | anage   Release |                 |
|                    | pd-sud0evw325w2u867s      |                       | 🕑 Running   |                  | 2018-08-16<br>14:11:02 |                | China East 1 (Hang  | zhou)(Zon           | neG)    |                 | Classic Network |                 | м                     | anage   Release |                 |
| -                  |                           |                       |             |                  |                        |                |                     |                     |         |                 |                 | Total: 2 item(  | s), Per Page: 10 iter | n(s) «          | < 1 > »         |

On the Basic Information page of an instance, you can choose among the following operations in the left-side navigation pane:

- Basic Information: provides basic information about the instance, including its connection and resource information.
- Accounts: provides account information and related operational options, including creating accounts, deleting accounts, and changing passwords.
- Databases: lists all databases in an instance.
- Monitoring and Alarms: provides monitoring and alarm information about the instance, filters monitoring results based on metrics, and sets alarm rules.

Figure 3-2: Basic information about an instance

| <                    |   | 😿 Instance: pd-1 🖬 🕅               | , (Running) tReturn to Instance List/a>                                              |                                                          | Log On to Database | Create Data Migration Task  | := |  |
|----------------------|---|------------------------------------|--------------------------------------------------------------------------------------|----------------------------------------------------------|--------------------|-----------------------------|----|--|
| Basic Information    | l | Basic Information                  |                                                                                      |                                                          | Relea              | se Instance   Switch to VPC | ^  |  |
| Accounts             | Ľ | Instance ID: pd-1udbbbgbbbooxq10da |                                                                                      | Instance Name:                                           |                    |                             |    |  |
| Manage Database      |   | Region : China East 1 (Hangzhou)   |                                                                                      | Zone: ZoneG                                              |                    |                             |    |  |
| Whitelists           |   | Status: Running                    |                                                                                      |                                                          |                    |                             |    |  |
| Monitoring and Alarm | Ŀ |                                    |                                                                                      |                                                          |                    |                             |    |  |
|                      |   | Connection Information             |                                                                                      |                                                          |                    | Release Internet Address    | ^  |  |
| :                    | - | NetworkType Internet               | Address: pub-pad-ludd/bkgb/boxxqlindu.petadatu.rdu.aliy<br>whitelist is configured.) | www.com (Internet; This address is valid only after a    | Port: 330          | 5                           |    |  |
|                      |   | NetworkType Internal Network       | Address: pd-1ubliblicoug1tdu.petadata.rds.aliyu.ncs<br>a whitelist is configured.)   | I IIII (Internal Network; This address is valid only aft | ter Port 3306      |                             |    |  |
|                      |   |                                    |                                                                                      |                                                          |                    |                             |    |  |
|                      |   | Resource Information               |                                                                                      |                                                          |                    |                             | ^  |  |
|                      |   | Storage in Use: 6.29 GB            |                                                                                      | Data File Size: 28 MB                                    |                    |                             |    |  |
|                      |   | Binlog File Size: 4 MB             |                                                                                      | Other File Size: 6.26 GB                                 |                    |                             |    |  |

On the Basic Information page of a database, you can choose among the following operations in the left-side navigation pane:

- Basic Information: provides basic information about the instance, including its connection and resource information.
- Backup and Recovery: specifies the backup frequency, views backup sets, and recovers data.
- Monitor: provides monitoring information about the database, and filters monitoring results based on metrics.

#### Figure 3-3: Basic information about a database

| <                    | •  | 🔀 Instance: pd-                   | Database: test_123 (Running)                                                                                                    | ✿Return to Database List                                                        | Log O             | in to Database     | Create Data Migration Task       | := |  |
|----------------------|----|-----------------------------------|----------------------------------------------------------------------------------------------------|---------------------------------------------------------------------------------|-------------------|--------------------|----------------------------------|----|--|
| Basic Information    |    | Basic Information Release Databa  |                                                                                                    |                                                                                 |                   |                    |                                  |    |  |
| Backup and Recovery  |    | Database Name: test_123           |                                                                                                    | Instance: pd-tudilblgbibocaq1tdu                                                |                   |                    |                                  |    |  |
| Monitoring Informati |    | Region : China East 1 (Hangzhou)  |                                                                                                    | Zone: ZoneG                                                                     |                   |                    |                                  |    |  |
|                      |    | Status: Running                   |                                                                                                    |                                                                                 |                   |                    |                                  |    |  |
|                      |    |                                   |                                                                                                    |                                                                                 |                   |                    |                                  |    |  |
|                      | Ц  | Connection Information            |                                                                                                    |                                                                                 |                   |                    | Release Internet Address         | ^  |  |
| Ξ                    |    | NetworkType Internet              | Address: pub-pd-1addbkgbtiopeg1tds.petadata.rds.alv<br>whitelist is configured.)                                                                | etacleards allyunes.com (Internet; This address is valid only after a Port 3306 |                   |                    |                                  |    |  |
|                      |    | NetworkType Internal Network      | Address: pd-laukkikdpliceceq1tmlu.petadatu.rds.unliyumcs.com (Internal Network; This address is valid only<br>after a whitelist is configured.) |                                                                                 |                   |                    |                                  |    |  |
|                      | 1. |                                   |                                                                                                    |                                                                                 |                   |                    |                                  |    |  |
|                      |    | Configuration Information         |                                                                                                    |                                                                                 | {{"transfer_yearl | Month" translate}} | <pre>{{"renew" translate}}</pre> | ^  |  |
|                      |    | Instance Type: petadata.s2.xlarge |                                                                                                    | Nodes: 2                                                                        |                   |                    |                                  |    |  |
|                      |    | Billing Method Pay-As-You-Go      |                                                                                                    | Created At: 2018-08-16 14:11:15                                                 |                   |                    |                                  |    |  |
|                      |    | Expires At: 2999-09-09 00:00:00   |                                                                                                    |                                                                                 |                   |                    |                                  | 1  |  |
|                      | 1  |                                   |                                                                                                    |                                                                                 |                   |                    |                                  |    |  |
|                      |    | Resource Information              |                                                                                                    |                                                                                 |                   |                    |                                  | ^  |  |
|                      |    | Storage in Use: 6.29 GB           |                                                                                                    | Data File Size: 28 MB                                                           |                   |                    |                                  |    |  |

## 4 Manage accounts

- 1. Log on to the *HybridDB for MySQL console* to go to the **Instances** page.
- 2. Click Manage next to the required instance to go to its Basic Information page.
- In the left-side navigation pane, select Accounts. In the Account List page, you can click Delete, Reset password, or Create account as needed.

## **5 Manage instances**

### 5.1 Create an instance

#### Notes

- You can use HybridDB for MySQL without RDS instances.
- In order to reduce the performance loss caused by the instability of the Internet, it is recommended to purchase an ECS instance to work with HybridDB for MySQL instances. However, you can still access HybridDB for MySQL instances though the Internet.
- To create an instance with more nodes or of higher specifications, *contact us*.

#### Prerequisites

- An Alibaba Cloud account is required. If you haven't got one yet, please go to Alibaba Cloud official website to sign up an account.
- Make sure that your account balance is sufficient.

#### Procedure

- 1. Log on to the *HybridDB for MySQL console* and click Create Instance.
- 2. Select a billing method.
  - **Pay-As-You-Go**: PostPaid billing method, the billing unit is one hour. This billing method is suitable for short-term usage, and the instance can be released at any time saving the cost.
  - **Subscription**: PrePaid billing method, you must pay for the instance when creating a new instance. This billing method is suitable for long-term usage, and it is more affordable than the Pay-As-You-Go billing method. The longer the subscription period you purchase, the more discount you get.

## Note:

You can change a Pay-As-You-Go instance to a Subscription instance, but otherwise isn't contrary.

| Parameter | Description                                                                                                  |
|-----------|----------------------------------------------------------------------------------------------------|
| Region    | Regions are the physical locations of instances. You cannot change the region after purchasing the instance. |

3. Specify the following instance parameters.

| Parameter           | Description                                                                                                    |
|---------------------|----------------------------------------------------------------------------------------------------|
|                     | <ul> <li>Please select a region based on the geographic location of the target user to improve users' access speed.</li> <li>Ensure that the HybridDB for MySQL instance and the ECS instance to be connected are in the same region. Instances in different regions can only communicate through the Internet which may reduce the performance of the instances.</li> </ul>                                                                               |
| Zone                | Zone is an independent physical area in a region, and there is no substantia<br>I difference between different zones. You can create your HybridDB for<br>MySQL instance either in the same zone of the ECS instance, or not in the<br>zone of the ECS instance.                                                                                                    |
| Node Specificat ion | Only High Performance Transaction engine is provided.                                                                                                    |
| Network type        | <ul> <li>Classic network: A classic network type.</li> <li>VPC (recommended): Also known as Virtual Private Cloud. VPC is<br/>a private network logically isolated from other virtual networks with<br/>higher security and performance than classic networks. If you choose<br/>a VPC network, a VPC and a VSwitch which are in the same region<br/>of the HybridDB for MySQL should be created beforehand. For more<br/>information, see VPC.</li> </ul> |
| Database name       | The database name which cannot be changed once it is set, and the Chinese characters are not supported.          Image: Note:         HybridDB for MySQL only supports a single database, and you cannot create another database after creating an instance.                                                                                                    |
| Account             | The account to access the database, please specify the account with words which can indicate the usage of the account.                                                                                                    |
| Password            | The password of the instance account, specify it as required.                                                                                                    |
| Nodes               | The default number of nodes is two. The maximum number of nodes for a Subscription instance is up to 64, and the maximum number of nodes for a Pay-As-You-Go instance is up to 128.                                                                                                    |

- 4. After the settings are completed, click **Buy Now**.
- Check the agreement of service on the Confirm Order page, and then click Activate button to finish the payment.

6. You can find the new instance on the Instance list page.

Initializing a HybridDB for MySQL database can take up to 20 minutes. You can perform subsequent operations on the instance once its status in the console becomes **Running**.

#### Additional information

A new instance keeps in "Creating" status for a long time. This issue is generally caused by insufficient back-end resources, please open a *ticket* to fix the issue.

### 5.2 Set the whitelist

To run a database securely and stably, you must add the IP addresses or CIDR blocks that are used to access the database to a whitelist. You can add up to 1,000 IP addresses.

- 1. Log on to the *HybridDB for MySQL console*.
- 2. In the upper-left corner of the console, select the **region** where the instance is located.
- 3. Click Manage next to the required instance.
- 4. Click Whitelist Settings in the left-side navigation pane.
- 5. On the Security page, click Create Whitelist.
- 6. In the Add Whitelist dialog box that appears, specify the Group Name and Whitelist Entries, and then click OK.

## Note:

You can click **Load ECS Internal IP** and add the IP addresses of ECS instances to the whitelist. IP addresses are separated with commas (,), such as 192.168.0.1,192.168.0.2. If the Whitelist field is empty or set to 0.0.0.0/0, IP addresses for accessing the database are not restricted. This may mistakenly expose the database to risks.

### 5.3 Switch network type

#### Background

HybridDB for MySQL supports two network types: classic network and Virtual Private Cloud (VPC ) network. The key difference between the classic network and the VPC is as follows:

- **Classic network**: Cloud services in the classic network are not isolated from each other, and they must use a security group or whitelist policy to reject unauthorized access.
- **VPC**: A VPC is an isolated network environment on the Alibaba Cloud platform. You can customize the route table, IP address range, and gateway for the VPC. You can also combine

your own IDC with your cloud resources in Alibaba Cloud VPC into a virtual IDC by using a leased line or Virtual Private Network (VPN) in order to smoothly migrate applications to the cloud.

#### Switch to a VPC

#### Prerequisites

You have created a VPC in the same region as HybridDB for MySQL. For more information about creating a VPC, see *Create a VPC*.

#### Procedure

- 1. Log on to the *HybridDB for MySQL console*.
- 2. In the upper-left corner of the console, select the region where the instance is located.
- 3. Click Manage next to the required instance.
- 4. Go to the Instance Information page, and click Switch to VPC.
- 5. In the Switch to VPC dialog box that appears, specify the VPC and VSwitch, and click OK.

#### Switch to the classic network

- 1. Log on to the *HybridDB for MySQL console*.
- 2. Click Manage next to the required instance.
- 3. Go to the Instance Information page, and click Switch to Classic Network.
- 4. In the Switch to Classic Network dialog box that appears, click OK.

### 5.4 Release an instance

You can manually release Pay-As-You-Go instances based on your business needs. Released instances cannot be recovered, perform this operation cautiously.

#### Prerequisite

The instance must be a Pay-As-You-Go type instance.

## Note:

Pay-As-You-Go instances can be released at any time. Subscription instances cannot be manually released, and they are released automatically only when they are overdue.

#### Procedure

1. Log on to the HybridDB for MySQL console.

- 2. In the upper-left corner of the console, select the region where the instance is located.
- 3. Click Manage next to the required instance.
- 4. On the Instance Information page, click Release.
- 5. In the Release Instance dialog box that appears, click OK.
- **6.** On the **Mobile Phone Verification** page, click **Obtain Verification Code**. Enter the verification code that you have received on your mobile phone and then click **OK**.

## Note:

Released instances cannot be recovered. Make sure if you need the instance before you perform this operation.

## 5.5 Change Pay-As-You-Go to Subscription

After you purchase a Pay-As-You-Go instance, you can switch to the Subscription billing method as needed.

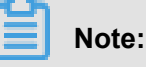

- You cannot switch the billing method from Subscription to Pay-As-You-Go. Before switching to the Subscription billing method, make sure that this operation will not cause excessive resource waste.
- After you switch the billing method, the Subscription billing method takes effect immediately. For more information about billing, see *Pricing*.
- The system generates a new order for the Subscription billing method. You must complete
  payment for this order to use the billing method. If the payment is not received for this order
  , an unpaid order occurs on the page. If this occurs, you cannot purchase any instance or
  change the billing method.

#### Prerequisites

- The required instance belongs to the current user.
- This instance uses the Pay-As-You-Go billing method, and is in **Running** status.

#### Procedure

- 1. Log on to the *HybridDB for MySQL console*.
- 2. In the upper-left corner of the console, select the region where the instance is located.
- 3. Click the required instance name to go to its **Basic Information** page.

- 4. In the left-side navigation pane, select Databases.
- 5. Click Subscription Billing next to the required database.
- **6.** On the **Switch to Subscription Billing** page that appears, drag the **Duration** slider to the required period, read and agree to the Product Terms of Service, and then click **Pay Now**.
- 7. On the Confirm Order page, click Pay to complete the payment.

After the preceding operations are completed, the billing method of the database is displayed as Subscription on the **Databases** page.

### 5.6 Release an Internet address

If the network environment changed after the Internet address is allocated, you can release the Internet address on HybridDB for MySQL console if you don't need it any more. After releasing the Internet address, make sure to change the application configurations which related to this address.

Before performing this operation, please read the following scenarios.

#### Scenarios

Internet IP addresses and intranet IP addresses are used in the following scenarios:

- Use an intranet IP address when:
  - The system provides an intranet IP address by default. You can modify this address directly.
  - The ECS instance where your application is deployed and your HybridDB for MySQL instance run in the same *type of network* and in the same region.
- Use an Internet IP address when:
  - The ECS instance where your application is deployed and your HybridDB for MySQL instance run in different regions.
  - The application is deployed in a third-party system.
- Use both an intranet IP address and an Internet IP address when:
  - The ECS instance where some modules are deployed, and your HybridDB for MySQL instance, run in the same *type of network* and in the same region, but another ECS instance where other modules are deployed runs in a different region to your HybridDB for MySQL instance.

 The ECS instance where some modules are deployed and your HybridDB for MySQL instance run in the same *type of network* and in the same region, but other modules are deployed in a third-party system.

#### Procedure

- 1. Log on to the *HybridDB for MySQL console*.
- 2. Click the required **instance name** from the list of instances, or click **Manage** next to the required instance to go to its **Basic Information** page.
- Click Release Internet Address button in the Connection information segment on the Basic Information page.

If you haven't applied for an Internet address since you created an instance, the **Release Internet address** button will be gray.

4. Click **OK** in the dialog box to release the Internet IP address.

## 6 Manage databases

### 6.1 Log on to a database

Databases in HybridDB for MySQL are compatible with MySQL protocols. You can access a HybridDB for MySQL database using the MySQL client or program.

#### Prerequisites

- You have created an instance and a database in the *HybridDB for MySQL console*, and they are in Running status.
- You have created an instance and a database in the *HybridDB for MySQL console*, and they are in Running status.
- The client IP address is included in the whitelist. For more information about the operation, see Set the whitelist.
- You can also choose Manage > Basic Information in the console to see the IP address and port number of the instance.

| NetworkType Internet         Address:         pub-pd-1addikkgbioosargitsku.petadataursk.allyumss.com (Internet; This address is valid only after a whitelist is configured.)         Port:         3306           NetworkType Internal Network         Address:         pd-1addikkgbioosargitsku.petadataursk.allyumss.com (Internet; This address is valid only after a whitelist is configured.)         Port:         3306 | Connection Information       |                                                                                                    |            | Release Internet Address | ^ |
|----------------------------------------------------------------------------------------------------|------------------------------|----------------------------------------------------------------------------------------------------|------------|--------------------------|---|
| NetworkType Internal Network Address: pd-Iuddlagblacomq1bdu.petadatu.rdu.aliyu.ncm.com (Internal Network; This address is valid only after a whitelist is configured.) Port 3306                                                                                                    | NetworkType Internet         | Address: pub-pd-ladidbkjbkiosaq1tdupetadataurdk.aliyuncs.com (Internet; This address is valid only after a whitelist is configured.)     | Port: 3306 |                          |   |
|                                                                                                    | NetworkType Internal Network | Address: pd-laddbhgbliccaq1tda.putadada.rda.allyunca.com (Internal Network; This address is valid only after a whitelist is configured.) | Port 3306  |                          |   |

#### Access HybridDB for MySQL using the MySQL client

On the MySQL client, you can use a CLI to access the database.

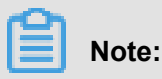

By default, you can use the ECS client to access HybridDB for MySQL over the internal network.

To access the database over a public network, you must request a public IP address.

```
mysql -h example.petadata.rds.aliyuncs.com -P 3306 -u UserName -p Password dbname
```

The parameters in the preceding statement are described as follows:

- -h: specifies the host name of the instance, that is, the internal network address or public network address of the instance. To access an instance using an internal network address, you must install the MySQL client on the ECS instance.
- -P: specifies the port number.

- -u: specifies the database account.
- -p: specifies the account password.
- **dbname**: specifies the database name.

#### Additional information

If you encounter any problem during logging on to the database, please refer to the following information to solve the problem.

1. Has the IP address of the client or the IP address of ECS been added to the whitelist?

Not yet, see Set the whitelist for more information.

2. How to get the IP address of the client or the IP address of ECS?

See How to get the IP address of a client for more information.

### 6.2 Back up a database

You can set a backup policy for backing up a specified database automatically.

#### Procedure

- 1. Log on to the *HybridDB for MySQL console* to go to the **Instances** page.
- 2. Click the required instance ID from the list of instances, or click **Manage** next to the required instance to go to its Basic Information page.
- 3. In the left-side navigation pane, click Databases.
- 4. Click Manage next to the required database to go to its Basic Information page.
- 5. In the left-side navigation pane, click Backup and Recovery.
- 6. On the **Backup Settings** tab page, click **Edit** to set related parameters. For more information about setting backup parameters, see the following table.
- 7. Click OK to complete settings.

#### Table 6-1: Backup settings

| Parameter             | Description                                                            |
|-----------------------|------------------------------------------------------------------------|
| Data Retention Period | Supports values from 7 days to ~730 days. The default value is 7 days. |
| Backup Cycle          | Specifies the backup cycle by weeks.                                   |
| Backup Time           | Specifies the time period in which the database is backed up.          |

| Parameter     | Description                                                 |
|---------------|-------------------------------------------------------------|
| Backup Switch | Switches backup status. By default, backup is switched off. |

### 6.3 Scale up a database

Data volume and computing workload increase over time when you use HybridDB for MySQL. However, data processing speed may be limited by computing resource availability, including CPU, disk space, memory, and the number of data processing nodes. HybridDB for MySQL provides online database scaling to support dynamic instance scaling.

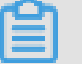

#### Note:

Scaling a database will interrupt your connection. Perform scaling during off-peak hours and make sure your applications have a reconnection mechanism.

- 1. Log on to the *HybridDB for MySQL console* to go to the **Instances** page.
- 2. In the upper-left corner of the console, select the region where the instance is located.
- Click the instance ID, or click Manage next to the required instance to enter the Basic Information page.
- 4. In the left-side navigation pane, click **Databases** to view the instance databases.
- 5. Click Scale next to the required database to go to the Configuration upgrade page.

You can double the nodes of the database.

| <                    | 😽 Instand        | Return to Instance: p Log On to Database Create Data Migration Task |            |         |                   |                |                     |                                         |
|----------------------|------------------|---------------------------------------------------------------------|------------|---------|-------------------|----------------|---------------------|-----------------------------------------|
| Basic Information    | Instances - Data | bases                                                               |            |         |                   |                |                     | C Refresh                               |
| Accounts             |                  |                                                                     |            |         |                   |                |                     |                                         |
|                      | Database Name    | Instance Type                                                       | NodeNumber | Status  | Regular/Read-Only | Billing Method | Created At          | Actions                                 |
| Manage Database      |                  |                                                                     |            |         |                   |                |                     | Cubit to Cubacitrian I. Casta I. Managa |
| Whitelists           | test_123         | petadata.s2.xlarge                                                  | 2          | Running | Regular           | Pay-As-You-Go  | 2018-09-10 11:42:22 | Switch to Subscription   Scale   Hanage |
|                      |                  |                                                                     |            |         |                   |                |                     |                                         |
| Monitoring and Alarm |                  |                                                                     |            |         |                   |                |                     |                                         |

- 6. Click the Agreement of Service and then click Activate to finish the operation.
  - By default, HybridDB for MySQL doubles storage capacity during scaling.
  - After you complete the scaling operation, it may take 20 minutes before the service functions normally.
  - Scaling of Pay-As-You-Go instances takes effect immediately. Billing for Pay-As-You-Go instances based on the new specifications will start from the next billing cycle (next hour).
  - Scaling of Subscription instances takes effect immediately. Subscription users will need to pay for the scaling immediately.

## 7 Import data

## 7.1 Import data using Data Integration

You can use *Data Integration* to import full data or filtered data to HybridDB for MySQL.

#### Prerequisites

- **1.** You have created the target database and table using the HybridDB for MySQL client before importing data.
- To import data from ApsaraDB for RDS, you must go to the RDS console and set the IP whitelist. For more information, see Set the whitelist. Go to the HybridDB for MySQL console and add the following IP addresses to the whitelist:

10.152.69.0/24,10.153.136.0/24,10.143.32.0/24,120.27.160.26,10.46.67 .156,120.27.160.81,10.46.64.81,121.43.110.160,10.117.39.238,121.43. 112.137,10.117.28.203,118.178.84.74,10.27.63.41,118.178.56.228,10.27

| Add Whitelist       |                                                                                                    |
|---------------------|----------------------------------------------------------------------------------------------------|
|                     |                                                                                                    |
| Group Name :        | mysql_test                                                                                                    |
|                     |                                                                                                    |
| Whitelist Entries : | 10.152.69.0/24,10.153.136.0/24,10.143.32.0/24,120.27.160<br>0.46.67.156,120.27.160.81,10.46.64.81,121.43.110.160,10.1<br>9.238,121.43.112.137,10.117.28.203,118.178.84.74,10.27.63<br>118.178.56.228,10.27.63.60,118.178.59.233,10.27.63.38,114<br>8.142.154,10.27.63.15,100.64.0.0/8 |
|                     | Load ECS Internal IP                                                                                                    |
|                     | Use commas (,) to separate multiple IP addresses. Example 192.168.0.1,192.168.0.2                                                                                                    |
|                     |                                                                                                    |
|                     |                                                                                                    |
|                     | ОК                                                                                                    |
|                     |                                                                                                    |

#### .63.60,118.178.59.233,10.27.63.38,118.178.142.154,10.27.63.15,100.64 .0.0/8

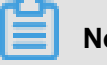

Note:

If you use a custom resource group to synchronize data in HybridDB for MySQL, you must add the IP addresses in the custom resource group to the whitelist of HybridDB for MySQL.

#### Add a data source

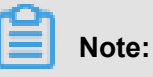

Only the project administrator can create a data source. Other roles can only view data sources.

For more information about the operations, see *Configure the data source*. You must select a MySQL data source.

#### Configure a synchronization task in Wizard Mode

For more information about the operations, see *Configure the synchronization task in wizard mode*.

#### Submit a data synchronization task

After you save the synchronization task, click **Run** to run this task, or click **Submit** to submit the task to the scheduling system. The scheduling system then runs the task automatically according to the configurations in the next day.

### 7.2 Import data using Data Transmission Service

You can use *Data Transmission Service (DTS)* to migrate existing data or incremental data to HybridDB for MySQL.

#### Prerequisites

You have created a database and a table that data can be migrated to in HybridDB for MySQL.

#### Create a task

Go to the Data Transmission Service console.

Go to the Data migration page and click **Create migration task**.

| Data Transmission    | Mgration task list Singapore Rana(Hangzhou) China (Shangshou) China (Qingdao) China (Beijing) China (Shenzhen) Hong Kong US (Silicon Valley) US (Virginia ) UAE (Dubai |                    |  |  |  |
|----------------------|----------------------------------------------------------------------------------------------------|--------------------|--|--|--|
| Overview             | Germany (Frankfurt) Malaysia (Kuala Lumpur) China (Hohhot) Australia (Sydney) India (Mumbai) Japan (Tokyo) Indonesia (Jakarta)                                         | migration task     |  |  |  |
| Data migration       |                                                                                                    |                    |  |  |  |
| Data subscription    | Migration task name • Please enter the migration task name for search Search Rank: Default order • Status: All •                                                       |                    |  |  |  |
| Data synchronization |                                                                                                    |                    |  |  |  |
| Documentation        | D/name: / dna=0c/ndc Status: Pass pre-check Revise task configuration C                                                                                                | reate similar task |  |  |  |
|                      | 2018-05-14 00:16:20 Greated                                                                                                    | Completed          |  |  |  |
|                      |                                                                                                    |                    |  |  |  |

#### Source database and target database

You can use an RDS instance or create a MySQL database as the source database. If you select the **RDS instance** type as the source database, select the RDS instance ID, and enter the database account and password.

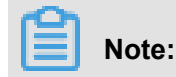

DTS supports **Existing data migration** and **Incremental replication** migration type to migrate data from an RDS instance or a MySQL database to HybridDB for MySQL.

Select **PetaData** as the target database, and specify the instance ID, and database account and password.

Click Authorize whitelist and go to the next step for configuring the source database and table.

|   | 1.Source en                        | dpoint and target endpoint                         |                                                |                                                   |
|---|------------------------------------|----------------------------------------------------|------------------------------------------------|---------------------------------------------------|
|   |                                    |                                                    |                                                |                                                   |
|   | * Task name: d                     | its93spvv2b                                        |                                                |                                                   |
|   | Source database                    |                                                    |                                                |                                                   |
|   |                                    |                                                    |                                                |                                                   |
|   | <ul> <li>Instance type:</li> </ul> | RDS instance 🔻                                     |                                                |                                                   |
|   | Source Instance region:            | China (Hangzhou)                                   |                                                |                                                   |
|   | • RDS instance ID:                 | m-tuledikisi/tiligi/t.                             | RDS instances belong to other Alicloud account |                                                   |
|   | Database account:                  | test123                                            |                                                |                                                   |
|   | Database password:                 |                                                    | Test the connection                            |                                                   |
|   | Connection method:                 | Non-encrypted connection     SSL secure connection |                                                |                                                   |
| 2 |                                    |                                                    |                                                |                                                   |
|   | Target database                    |                                                    |                                                |                                                   |
|   | <ul> <li>Instance type:</li> </ul> | DetaData                                           |                                                |                                                   |
|   |                                    | •                                                  |                                                |                                                   |
|   | Source Instance region:            | China (Hangzhou) 🔻                                 |                                                |                                                   |
|   | PetaData instance ID:              | pd-1 ublick@Historicp1tbu                          |                                                |                                                   |
|   | Database account:                  | test123                                            |                                                |                                                   |
|   | Database password:                 | ••••••                                             | Test the connection                            |                                                   |
|   |                                    |                                                    |                                                |                                                   |
|   |                                    |                                                    |                                                | Cased                                             |
|   |                                    |                                                    |                                                | Canon Autoinze Writelist and enter into next step |

#### Configure the source database and table

Next, configure the migration class and list. In the left-side pane, select the source database and table, and then click the rightwards arrow in the middle of the page to add the database and table to the right pane.

In this example, two tables (btest and dmstest3) in the source database test\_new are migrated.

| Cre | ate migration task <b>*</b> Back                                                                                                    |                                                                                                    |                  |                                                                                                    |                                                         |                      |                     |  |
|-----|----------------------------------------------------------------------------------------------------|----------------------------------------------------------------------------------------------------|------------------|----------------------------------------------------------------------------------------------------|---------------------------------------------------------|----------------------|---------------------|--|
|     | 1.Source endpoint and target endpoint                                                                                                    | 2.M                                                                                                    | gration class ar | id list                                                                                                    |                                                         | 3.Pre-check          |                     |  |
|     | <ul> <li>Migration hype  Migrate existing data</li> <li>Replicate data changes</li> <li>During the existing data migration, if the source DB has data changes, this part of the change data is not parameted to be migrated to the target instance.</li> <li>To ensure the consistency of migration data, it is recommended to choose migrate object structure + migrate existing data + replicate data changes.</li> </ul> |                                                                                                    |                  |                                                                                                    |                                                         |                      |                     |  |
|     |                                                                                                    | Mgration objects                                                                                                    | ><br><           | Selected datasets (Norve the mouse to the dataset to the dataset name or configure the filter (Norve (200)) (Configure the filter (Norve (200))) (Configure the filter (Norve)) (Configure the filter (Norve)) (Configure | e dojet and dok "Taft" to revise<br>anditor) Click here |                      |                     |  |
|     |                                                                                                    | All Selected                                                                                                    |                  | All Removed                                                                                                    |                                                         |                      |                     |  |
|     |                                                                                                    | Note:<br>Data migration only copies data and structure from source database to target database, & has no influence on source database.<br>2. DOL operations are not allowed during the process of data migration. Otherwise, the migration task may fail. |                  |                                                                                                    |                                                         |                      |                     |  |
|     |                                                                                                    |                                                                                                    |                  |                                                                                                    |                                                         | Cancel Previous Save | Pre-check and start |  |

#### Configure the target database and table

Click the Edit next to the source database test\_new to edit the database name into the target database name in HybridDB for MySQL.

In this example, data is migrated to the targetdb database in HybridDB for MySQL.

|     | Create migration task TBack                                                                                                    | Edit database Note: After being edited, the database nam DatabaseName: targetdb                          | ne in the target da     | tabase will be the modified name.                                                                                                    | n, recorde annu randgement, rook engen y<br>3.Dre-deok |
|-----|----------------------------------------------------------------------------------------------------|----------------------------------------------------------------------------------------------------|-------------------------|----------------------------------------------------------------------------------------------------|--------------------------------------------------------|
| 131 | To ensure the consists<br>Migration objects<br>In facts_new<br>In facts<br>In the second<br>In the second | es data and structure from source database to tay<br>allowed during the process of data migration. Other | Det database, it harves | Selected objects (Move the mouse to the object and clock. "Cliff" to the object the object the object and clock. "Cliff" to the object the object the object the object of the object the object of the object the object of the object of the |                                                        |
|     |                                                                                                    |                                                                                                    |                         |                                                                                                    | Cancel Previous Save Pre-check and start               |

Click OK.

Click Pre-check and start to start the pre-check.

#### **Pre-check**

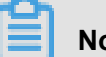

Note:

You must have created the target database and table before migrating data to HybridDB for

MySQL. Otherwise, the following error may occur during the pre-check:

| Home                       |                                                                       | Pre-check                                                                                                    | X Q. Message <sup>®</sup> Billing Management More English |
|----------------------------|-----------------------------------------------------------------------|----------------------------------------------------------------------------------------------------|-----------------------------------------------------------|
| Data Transmission          | Migration task list Singapore China (Hangzhou) China (Shanghai)       | Pre-checking 87%                                                                                                    | UAE (Dubai) Germany (Frankfurt) Malaysia (Kuala Lumpur)   |
| Overview<br>Data migration | China (Hohhot) Australia (Sydney) India (Mum                          | Check item Check content Check result<br>Creck angles Gelauser Creck minorer une Gelau genominour server cert<br>connectivity content to the target database Success | Create migration task                                     |
| Data subscription          | Migration task name v Please enter the migration task name for search | Check target database Check whether the data transmission server can connectivity connect to the target database Success                                             |                                                           |
| Data synchronization       | D/name: / dts4dkl1ydw                                                 | Check source database Check the version number of source database Success                                                                                            | Revise task configuration   Create similar task           |
|                            |                                                                       | Check the objects to be Check whether the table structure of migration migrated table exists in the target database Failed ()                                        | Completed                                                 |
|                            | D/name: dtsskotqwce7lf9 / hangzhou-small                              | Check the object data Check whether the table in the target database is Success of target database empty                                                             | ✓ Configure migration task. Upgrade                       |
| -                          | D/name: / dtsa48c7nrk                                                 |                                                                                                    | Revise task configuration Create similar task             |
|                            |                                                                       | Migrate existing dat                                                                                                    | Completed                                                 |
|                            | D/name: / synchronization task                                        | Status: Pass pre-check                                                                                                    | Revise task configuration   Create similar task           |
|                            |                                                                       |                                                                                                    |                                                           |
|                            | ID/name: / dtsscrecjza                                                | Status: Pass pre-check                                                                                                    | Revise task configuration   Create similar task           |
|                            |                                                                       |                                                                                                    |                                                           |
|                            |                                                                       |                                                                                                    | Total: 5 item(s) , Per Page: 20 item(s) a c 1 > b         |

Handle the error according to the prompt, pass the pre-check, and then click Next.

#### Start migration

Migrate data using DTS.

#### Check the migration result

If you migrate full data only, the migration task is in Finished status after the migration. If you migrate both full and incremental data, after the full data migration is finished, the incremental data migration task stays in Migrating status until the task is finished.

## 8 Monitoring and alarming

### 8.1 Monitoring

HybridDB for MySQL provides monitoring and alarm information of instances. You can query the instance performance metrics to analyze the instances usage, collect business trend statistics, and locate and diagnose instance problems.

- The metric data is collected every 5 minutes.
- You can only query the metric data of the last 30 days.
- 1. Log on to the HybridDB for MySQL console to go to the Instances page.
- 2. In the upper-left corner of the console, select the region where the instance is located.
- Click the instance ID, or click Manage next to the required instance to enter the Basic Information page.
- **4.** In the left-side navigation pane, click **Monitoring and Alarms** to enter the **Monitoring** tab page.

On the **Monitoring** tab page, you can specify the **Group**, **Metrics**, and **Time Range** to filter the monitoring results. For more information about monitoring, see *HybridDB for MySQL monitoring overview*.

| <                    | Instance: pc (Running) & Return to Instance List Log On to Database Create Data Migration Task       |
|----------------------|----------------------------------------------------------------------------------------------------|
| Basic Information    | Monitoring and Alarms                                                                                |
| Accounts             |                                                                                                    |
| Manage Database      | Monitor Alarms                                                                                       |
| Whitelists           | Instance Monitoring                                                                                  |
| Monitoring and Alarm |                                                                                                    |
|                      | Group: Execution Status Connection Statistics Transaction Statements Other Statements DML Statements |
|                      | Metrics: Errors Completion                                                                           |
| -                    | Time Range: 2018-10-25 14:00 - 2018-10-25 15:00                                                      |
|                      | Unit: count/s                                                                                        |

## 8.2 Alarming

- 1. Log on to the *HybridDB for MySQL console* to go to the **Instances** page.
- 2. In the upper-left corner of the console, select the region where the instance is located.
- **3.** Click the required instance **ID** from the list of instances, or click **Manage** next to the required instance to go to the Basic Information page.
- 4. Click Monitoring and Alarms in the left-side navigation pane to go to the Monitoring tab page.
- 5. Click the Alarms tab to go to the Alarms tab page.

This page lists the alarm rules that have been defined.

6. To set alarm rules, click Set Alarm Rules in the upper-right corner.

For more information about setting alarm rules, see Alarm Service.